## PUEBLO BONITO APP

#### **Registration Process**

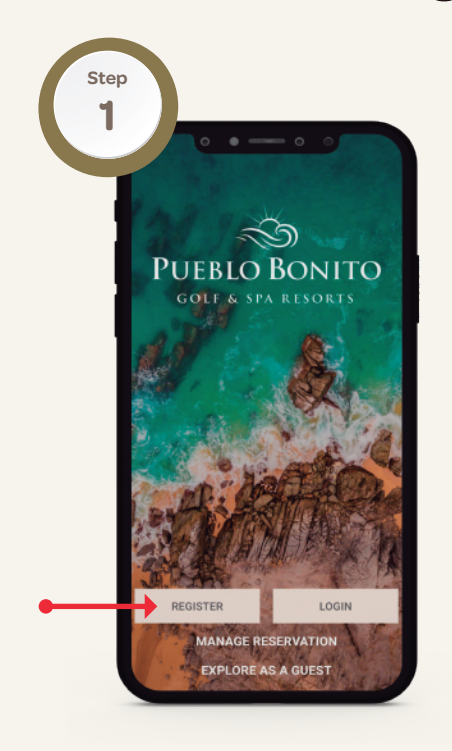

Tap on the **Register** button on the main page, and choose one of the following platforms.

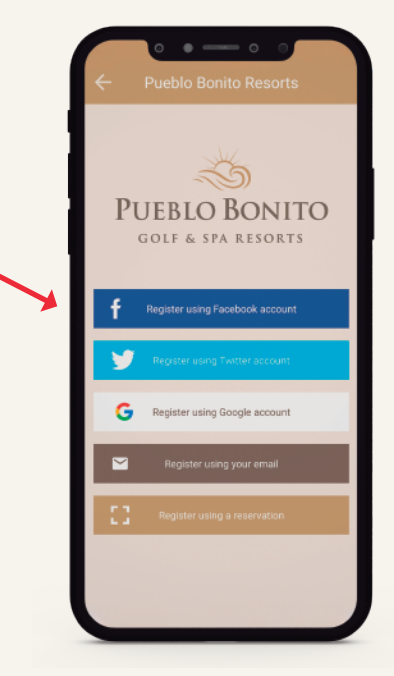

**Facebook / Twitter / Gmail:** The app will automatically collect your information from the chosen platform.

**Email:** Use your email and fill out all your personal data.

**Reservation**: You will be able to select between: register with a QR code, room number and last name (in case you currently are in one of our resorts) with your Pueblo Bonito reservation number.

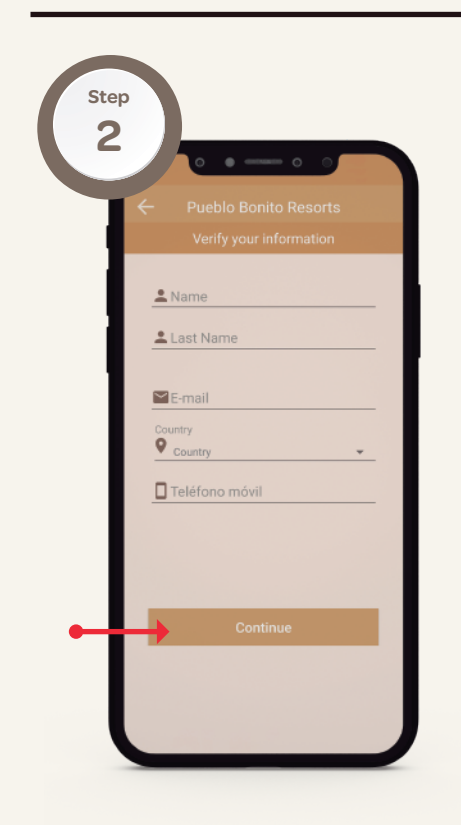

Complete the missing information or edit if necessary, and tap **Continue**.

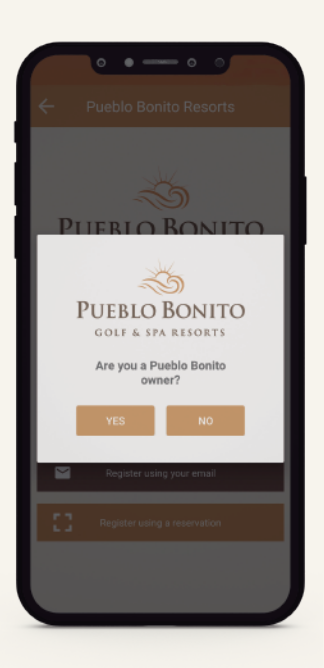

Confirm if you are owner and complete the request information, upon concluding tap on **Continue**.

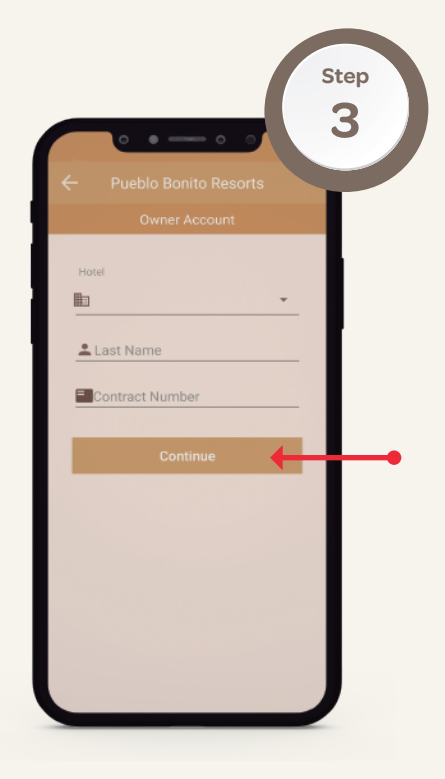

1. **Property**. Select the resort where you own.

2. **Contract Number**. It can be identified as the 8-digit number on your contract file. First 2 digits correspond to your home resort and the last 6 digits to the contract serial number.

3. **Last Name.** Your last name should match the one on your contract.

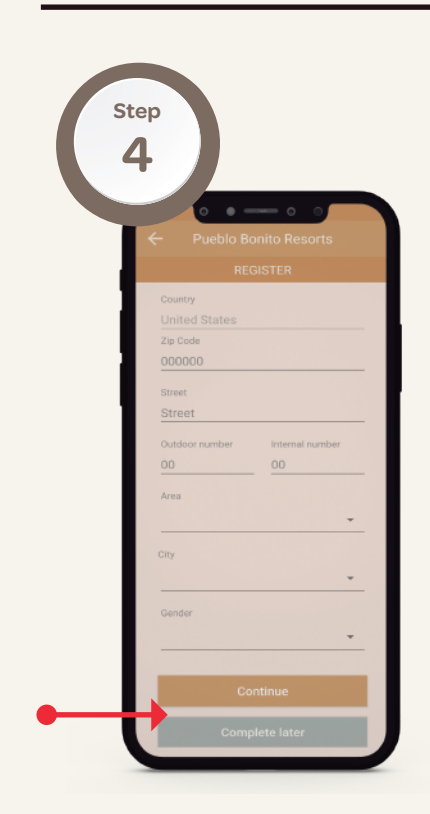

Fill out the required information during or after your registration process by tapping on **Continue** or **Complete later** to finish your registration.

You will recieve an emal and/or SMS to confirm your account.

PASO 5

> Go to your inbox/messages and confirm your account. Back to the app and start enjoying the benefits.

Need assistance? Contact us at **appsupport@pueblobonito.com** or email our member services team if you need to update your contract information at: **memberservices@pueblobonito.com** 

## PUEBLO BONITO APP

#### Follow the next steps to register with a QR Code

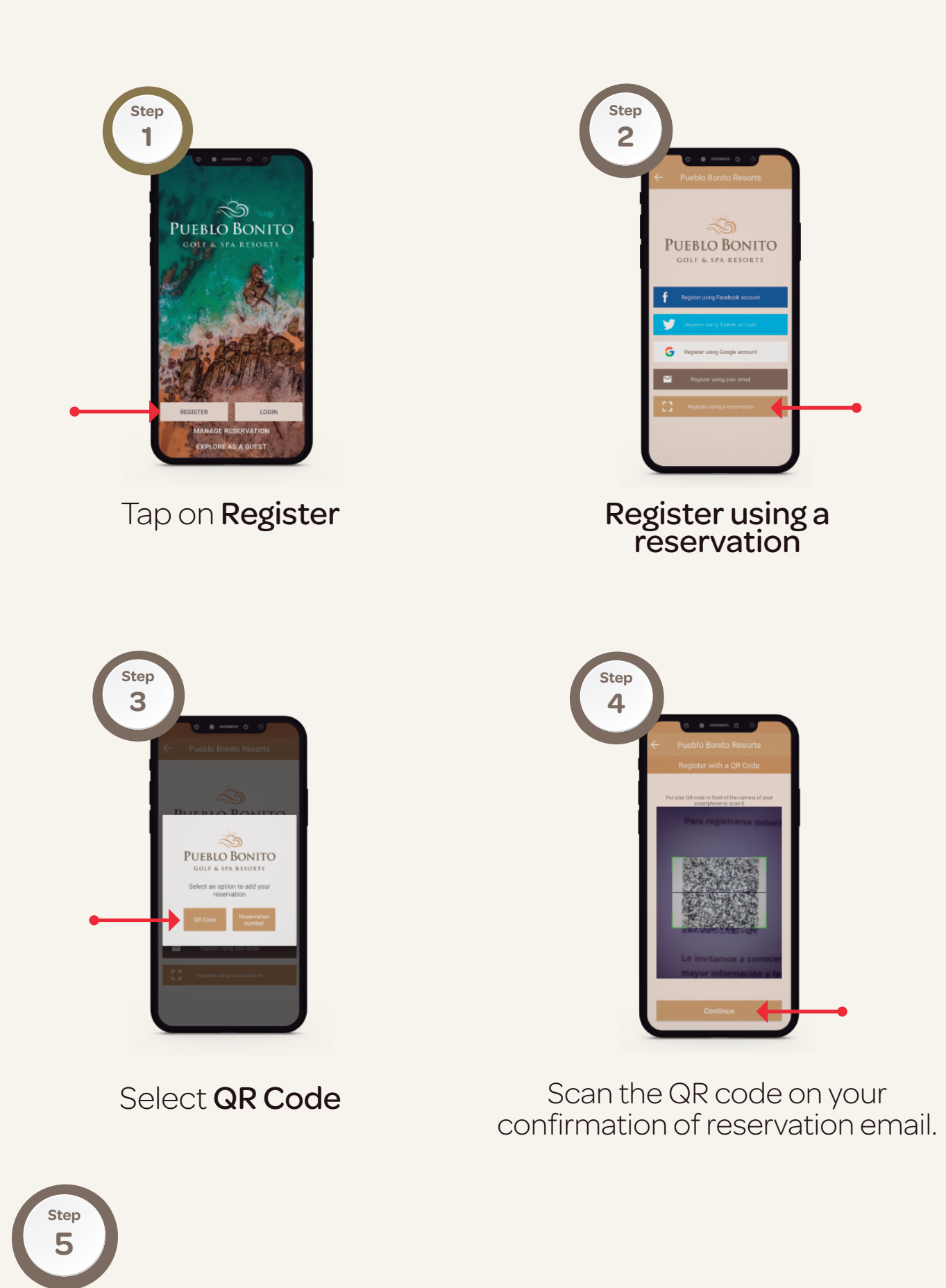

Go to your inbox/messages and confirm your account. Back to the app and start enjoying the benefits.

Need assistance? Contact us at **appsupport@pueblobonito.com** or email our member services team if you need to update your contract information at: **memberservices@pueblobonito.com** 

## PUEBLO BONITO APP

# Follow the next steps to register with a room number or a Pueblo Bonito reservation number

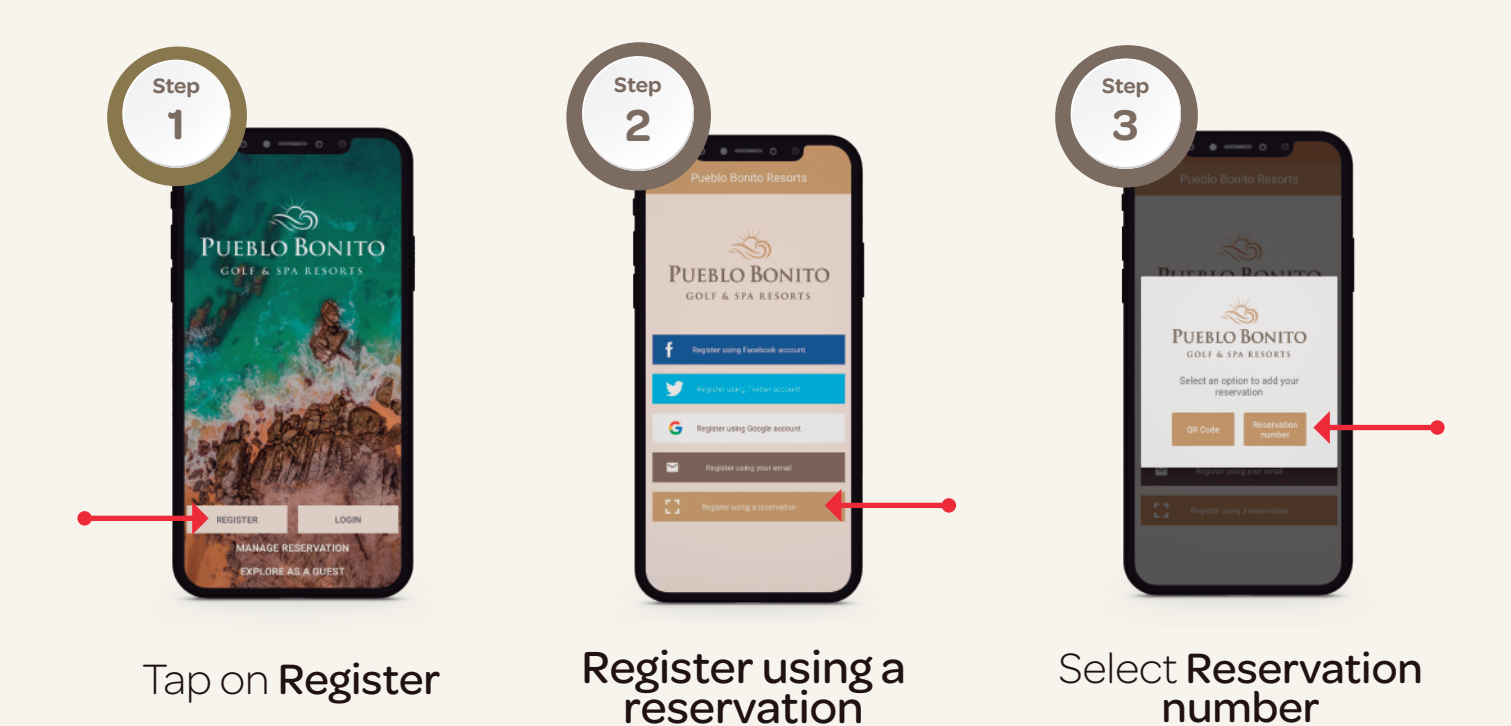

Step 4

### Fill out the following information

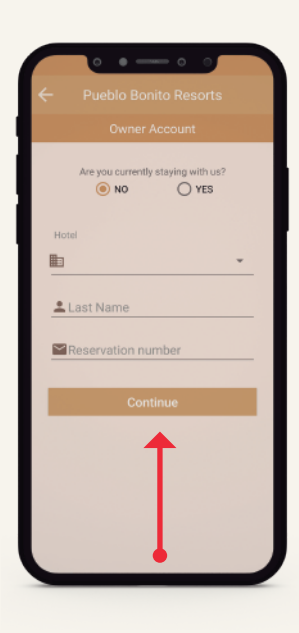

**Hotel**: Select the resort where you are staying or have a reservation at

**Last Name**: Add your last name as it is on your reservation.

If you are in one of our resorts:

Yes: Add your room number

**No**: Add your Pueblo Bonito reservation number

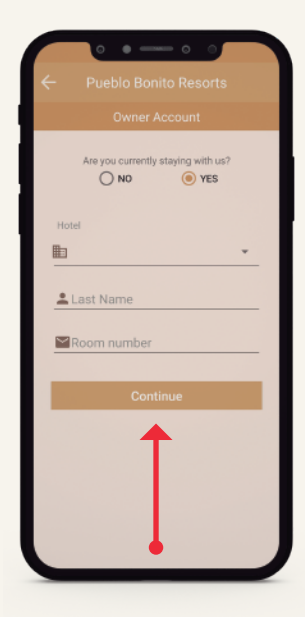

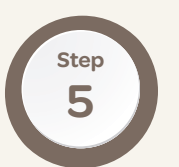

Go to your inbox/messages and confirm your account. Back to the app and start enjoying the benefits.

Need assistance? Contact us at **appsupport@pueblobonito.com** or email our member services team if you need to update your contract information at: **memberservices@pueblobonito.com**